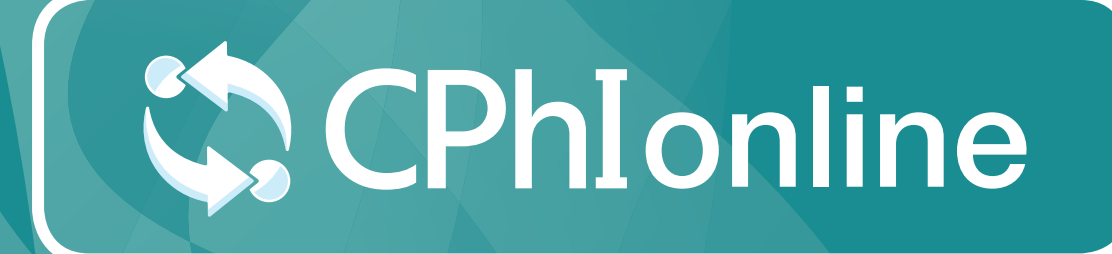

# PERSONAL PROFILE USER GUIDE

www.cphi-online.com

# Personal profile

### **Activation email**

An activation email will be sent to your inbox, confirming the activation of your profile.

Next, you will receive a CPhI Online welcome email to create your username and password, to be able to login and edit your company profile.

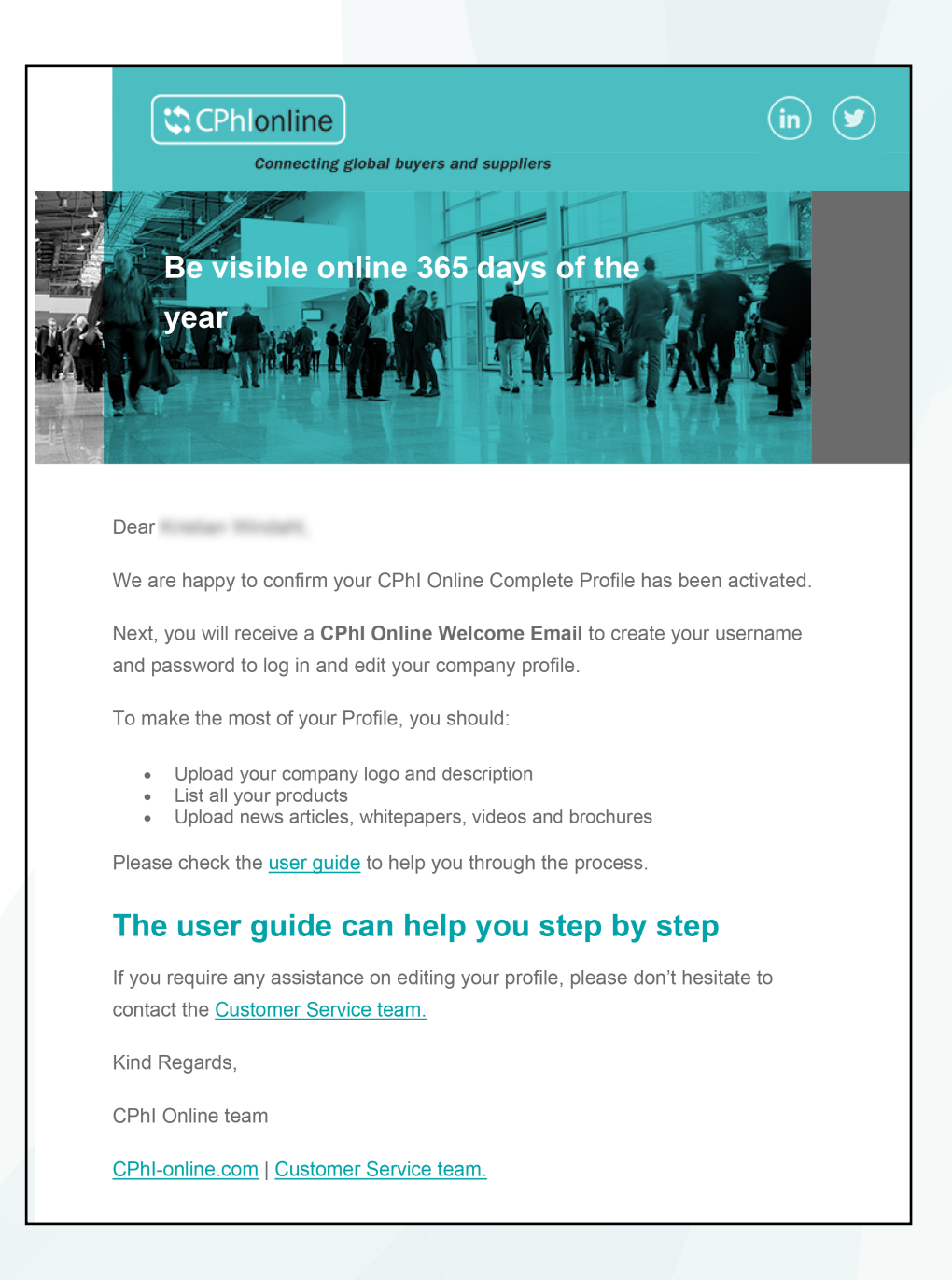

#### Personal profile setup

A welcome / set-up email will be sent to your inbox.

Select "click here to create your user name and password" to start setting up your profile.

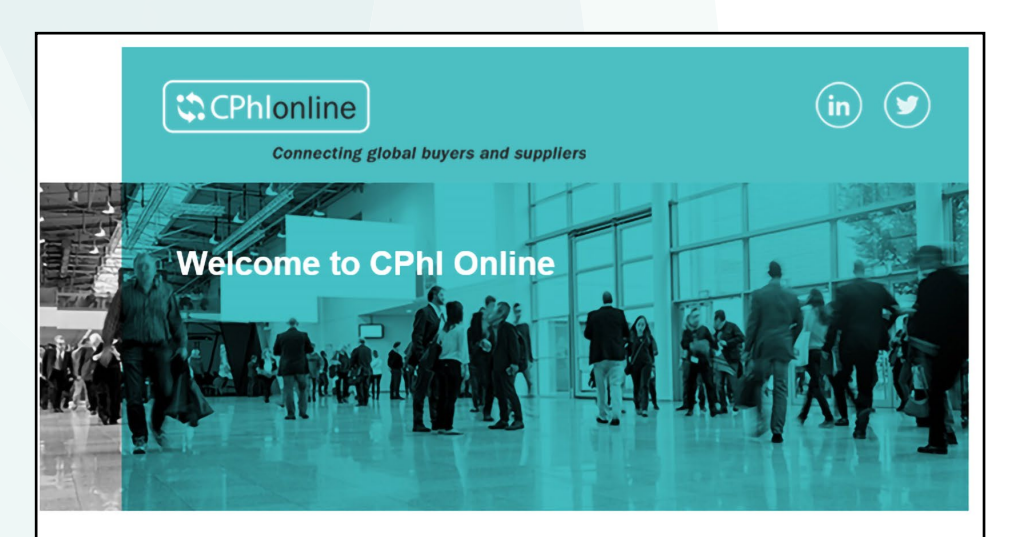

# Let's get started: setting up your profile

Dear ,

We are delighted to welcome your company Informa on CPhI Online, the online platform connecting your company to professional pharmaceutical buyers and R&D executives around the world.

## CPhI Online - The official product and supplier directory for CPhI Global

Your company profile on CPhI Online is the key to inform event visitors about your products and services. The information stated on your profile is used for the event **exhibitor list**, **mobile app** and **supplier finder stations**. Make sure your information is accurate by logging-in today.

#### Let's get started

Creating or updating your company profile is easy and just takes a few minutes. The first step is to create your personal account, from there we guide you to your company dashboard.

Click here to create your user name and password

### **Complete your registration**

The email link will take you to the form below. Complete all the information and click "Register".

If you've already completed this process click on "Already registered? Login here".

| Please                                                                                                    | e complete the form below to register your account.                                                                                                    |
|----------------------------------------------------------------------------------------------------|----------------------------------------------------------------------------------------------------|
| Email (Username) *                                                                                        |                                                                                                    |
| First Name *                                                                                              |                                                                                                    |
| Last Name *                                                                                               |                                                                                                    |
| Country/Region *                                                                                          | ~                                                                                                    |
| Password *                                                                                                |                                                                                                    |
| Confirm Password *                                                                                        |                                                                                                    |
| Your password must be a<br>least or<br>rivacy Policy and that<br>ommunications at an<br>I have read and u | at least 8 characters long. Your password must include letters, numbers and at<br>the of these special characters: !@#\$%^&*()_+-={[] \;:',?/`~><"<br>our information will be used in accordance with the Informa Markets<br>you may withdraw your permission to receive any of our<br>y time.<br>Inderstood the Informa Markets <u>Privacy Policy</u> |
|                                                                                                    | l'm not a robot                                                                                                    |
|                                                                                                    |                                                                                                    |

### Logging in and editing your profile

When entering CPhI-Online click on "Log in" in the top right corner. Click the button on the right on this page, to open CPhI-Online.

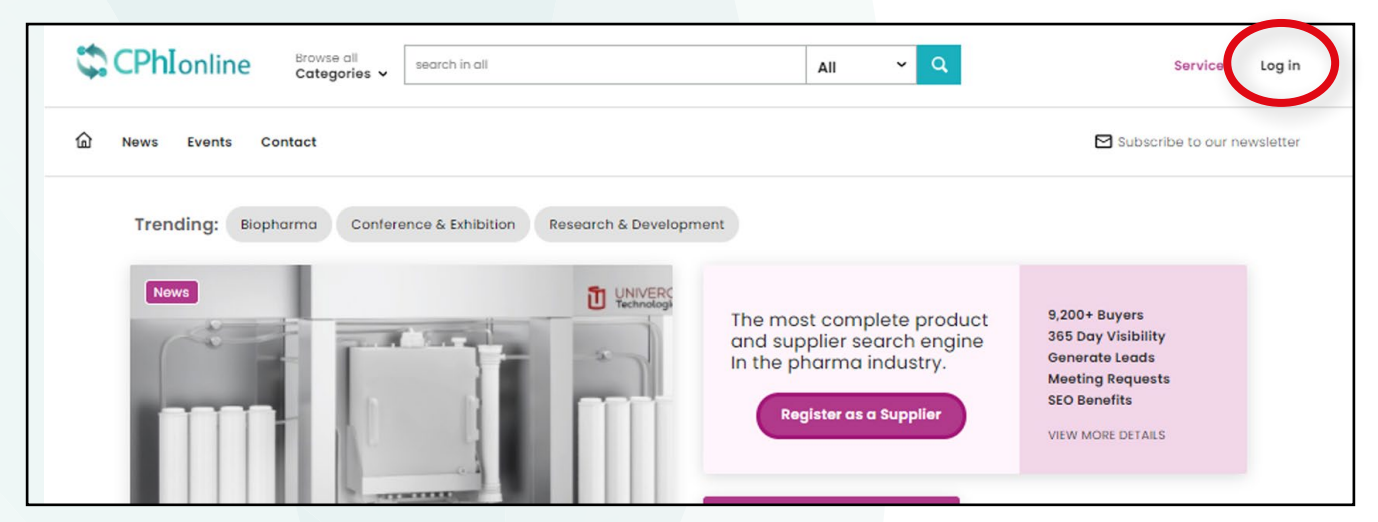

To edit your profile when you have logged in, select "My profile" and enter all the required details. When you are done, click "Save".

| CPhIonline Categ                         | all search in all                           |        | All ~       | Q                                                                                          | A My account                                                             | ıt |
|------------------------------------------|---------------------------------------------|--------|-------------|--------------------------------------------------------------------------------------------|--------------------------------------------------------------------------|----|
| <b> </b>                                 |                                             |        |             | Kristian Win<br>kristian.wind                                                              | dahl<br>ahl@informa.com                                                  |    |
| Trending: Biopharma                      | Conference & Exhibition Research & Developm | ent    |             | > My Profile<br>> company                                                                  | Profiles                                                                 |    |
| News                                     |                                             | The mo | st complete | Log out                                                                                    | 9,200+ Buyers                                                            |    |
| and supplier search<br>In the pharma ind |                                             |        |             | ch engine 365 Day Visibility<br>lustry. Generate Leads<br>Meeting Requests<br>SEO Benefits | 365 Day Visibility<br>Generate Leads<br>Meeting Requests<br>SEO Benefits |    |
|                                          |                                             | K.     |             |                                                                                            |                                                                          |    |
| Show on company profile:                 | O Yes O No                                  |        |             |                                                                                            |                                                                          |    |
| Company:                                 |                                             |        |             |                                                                                            |                                                                          |    |
| Job function:                            |                                             |        |             |                                                                                            |                                                                          |    |
| Contact email (optional):                |                                             |        |             |                                                                                            |                                                                          |    |
| Twitter:                                 |                                             |        |             |                                                                                            |                                                                          |    |
| LinkedIn:                                |                                             |        |             |                                                                                            |                                                                          |    |
| Short bio (max. 500 chars):              |                                             |        |             |                                                                                            |                                                                          |    |
|                                          |                                             |        |             |                                                                                            |                                                                          |    |
|                                          |                                             |        |             |                                                                                            |                                                                          |    |
| Picture:                                 | UPLOAD/REPLACE FILE                         |        |             |                                                                                            |                                                                          |    |
| SAVE                                     |                                             |        |             |                                                                                            |                                                                          |    |

# Want to learn more?

For any questions or queries please don't hesitate to contact our friendly Customer Success Team.

cphicustomerservice@informa.com +31 (0)20 708 1637

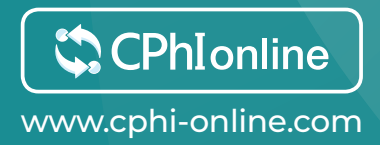